# AKYatırım

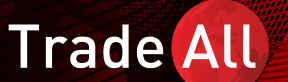

TradeAll TR Tablet&Web Uygulaması Kullanım Kılavuzu

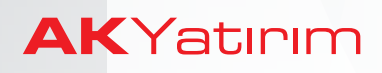

# İçindekiler

- 1- Uygulamaya Giriş
- 2- Açılış Ekranı
- 3- Menü Adımları
- 4- Portföy Ekranı
- 5- Zincir Emir
- 6- Teknik Analiz
- 7- Ayarlar

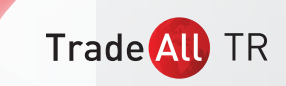

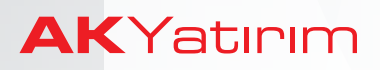

### 1. Uygulamaya Giriş

#### TradeAll TR Tablet Uygulamasına Giriş

 TradeAll TR tablet versiyonuna giriş yapmak için TradeAll uygulamasını indirerek, açılış ekranında 'TradeAll TR' butonuna tıklayabilirsiniz.

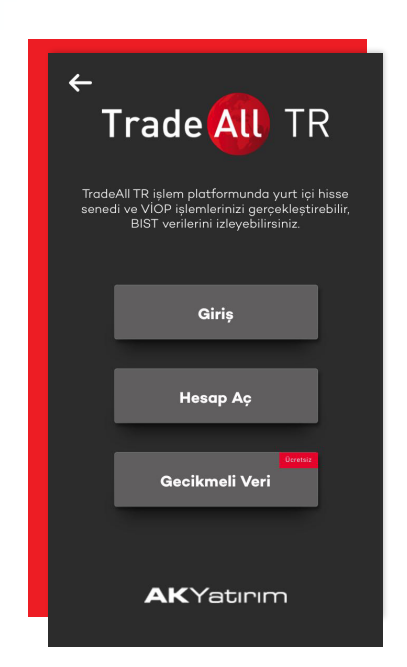

| Trade <mark>All</mark> | 않 |
|------------------------|---|
| Trade <u>A</u> TR      |   |
| Trade 🕕 FX             |   |
| Trade All UP           |   |
|                        |   |
| AKYatırım              |   |

 Ak Yatırım'da yatırım hesabınız yoksa 'Gecikmeli Veri' butonuna tıklayarak, 15 dakika gecikmeli veri içeren deneme versiyonuna giriş yapabilirsiniz.

• Ak Yatırım'da yatırım hesabınız varsa '**Giriş**' butonuna tıklayarak, TradeAll TR tablet versiyonuna erişebilirsiniz.

| Takip Listem | Areliz Takas | 📑   😔   🚳<br>Partfby Darināk Gatini | Kademe Grofik H | aber Diger     |             | 16:31:5    |              |             | ALGORITMIK İŞLEMLER             | *  ¥  ¤             | Güvenli Çıkış 🗗 |
|--------------|--------------|-------------------------------------|-----------------|----------------|-------------|------------|--------------|-------------|---------------------------------|---------------------|-----------------|
| Sembol       | Son          | S.Adet Alış                         | Sats %.Gün      | Sembol         | Son         | Alış       | Satiş        | G %         |                                 | Sembol              |                 |
| AEFES        | 19.90        | 19.90                               |                 | XU100          | 95386.26    |            |              |             |                                 | XUIDO               | AL SAT          |
| AFYON        | 4.61         |                                     |                 | VIP-X030-G     | 123.850     |            |              | 0.94        |                                 | ×0100               |                 |
| AKBNK        |              |                                     |                 | TAHVIL-G       | 21.19       |            |              |             | Alış ve Lot                     | Son ve Lot          | Satış ve Lot    |
| AKSA         | 9.07         | 9.06                                |                 | REPO-G         | 22.56       |            |              |             |                                 | 95386.26            |                 |
| AKSEN        |              |                                     |                 |                | 5 0070      |            | 5 0000       |             |                                 | 69,614              |                 |
| ALARK        | 2.01         | 2.00                                | 1.01            | USDIRY         | 4124.0      | 5.3367     | 5.3390       | -0.68       |                                 | Fiyatlar            |                 |
| ALBRK        |              |                                     | 0.00            | EURIRE         | 11688       | 1 1 4 97   | 11/-90       | 0.62        | Tavan                           |                     |                 |
| ALGYO        | 54.95        | 54.95                               | -0.45           | DIRBNK         | 5 3347      | 5 3295     | 53400        | -070        | Taban                           |                     |                 |
| ANACM        |              |                                     |                 |                |             |            |              |             | Yüksek                          |                     |                 |
| ANELE        | 1.88         | 188                                 | 0.53            | GLD            | 1231.02     | 1230.92    | 1231.12      |             | Düşük                           |                     | 94262.05        |
| ARCLK        | 1619         | 16.18                               |                 | SUSD           | 5.3325      | 5.3300     | 5.3350       |             | Ag.Ort.                         |                     | 0.0000          |
| ASELS        | 27.42        | 2742                                | 1.63            | SEURO          | 6.1200      |            | 6.1250       |             | One Kapaniş                     |                     | 94/2/.6/        |
| RERA         | 166          |                                     |                 | BRENT          | 73.08       | 73.08      | 73.13        |             | Fork                            |                     |                 |
| RIMAS        | 79.05        | 79.05                               | 044             |                |             |            |              |             | Purk 75                         |                     | 059.35          |
| RIKAS        | 174          | 174                                 |                 | DJI            |             |            |              |             | Hacim                           |                     | 5508000176      |
| RDSAN        | 8.78         | 8.78                                | -1.26           | DAX            |             |            |              |             |                                 | Depge               |                 |
|              | 2042         | 20.42                               | -2.40           | FDJMIN         | 25782:00    | 25781.00   | 25782.00     | 0.92        | Denge Fivat                     |                     |                 |
| CEMAS        | 204          |                                     | -20.00          | FDAX           | 11572.50    | 11573.00   | 11573.50     |             | Denge Miktar                    |                     |                 |
| OEMTR        | 4.00         |                                     | 0.72            | GARAN          | 805         | 80%        | 8.05         |             | Denge Alışta Kalan              |                     |                 |
| OEMT3        | 0.00         | 2.47                                | 0.75            | HALKR          | 720         | 720        | 721          | 1.55        | Denge Satışta Kalan             |                     |                 |
|              | 0.00         | 3.07                                | 0.33            | ICOTO          | 4.92        | 4.99       | 6.93         | 000         |                                 | Bilanco             |                 |
| DGKLB        | 0.92         | 0.91                                | 110             |                | Habi        | erler      |              |             | Arc                             |                     | м               |
| DOAS         | 4.87         | 4.87                                | 146             | 16:29:15 : KAP | ···· MCT D/ | ANIŞMANL   | IK A.Ş. ***  | MCTAS ***   | Olağan Dışı Fiyat ve Miktor     | Hareketleri         |                 |
| DOHOL        | 116          | 116                                 | 0.87            | 16:27:04 : KAF | GEDİK       | YATIRIM H  | DLDÍNG A     | .Ş. *** GYH | IOL *** Olağan Dışı Fiyat ve    | Miktar Hareketleri  |                 |
| ECIEC        | 3.07         | 3.06                                | 0.66            | 16:22:50 : Bas | in Bülteni- | Mondi, Fun | niture Istar | nbul fuarır | ıda 2 tarklı standda ziyaretçi  | ileri ile bulüşacak |                 |
| ECZYT        | 7.03         | 7.02                                |                 | 10.22.29 Ard   | perma: Bite | oin Maden  | angi Altin   | madencili   | ginin iki Kati Enerji Tuketiyor |                     |                 |

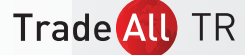

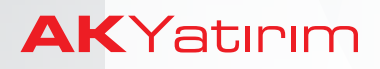

• TradeAll TR șifre talebinde bulunmak için **'Şifre Al / Şifre Güncelle**' butonuna tıklayabilirsiniz.

TradeAll TR șifreniz, Ak Yatırım'da kayıtlı cep telefonunuza SMS ile gönderilecektir. Yeni șifreniz ile uygulamaya giriș yapabilirsiniz.

#### TradeAll TR Web Uygulamasına Giriş

 TradeAll TR web uygulamasına, tarayıcınızın adres çubuğuna http://web.tradealltr.com.tr adresini yazarak ulaşabilirsiniz.

http://web.tradealltr.com.tr

#### 2. Açılış Ekranı

TradeAll TR tablet ve web uygulamalarında açılış ekranı üzerinde takip listenizi güncelleyebilir, anlık fiyat izleyebilir, grafik inceleyebilirsiniz.

| Takip Listem | Analiz Takas Portfi | Ì   ↔   S   In<br>1y Decirità Gatiri Koder | ■   🕒   ■<br>w Grefik He | sher Diğer      |                   | 16:31:2      |              |              | ALGORİTMİK İŞLEMLER             | * * •                  | Güvenli Çıkış 🗗   |
|--------------|---------------------|--------------------------------------------|--------------------------|-----------------|-------------------|--------------|--------------|--------------|---------------------------------|------------------------|-------------------|
| Sembol       | Son S.A             | idet Alış Satş                             | %.Gün                    | Sembol          | Son               | Alış         | Satiş        | G %          |                                 | Sembol                 |                   |
| AEFES        | 19.90               | 1990                                       |                          | XU100           | 95386.26          |              |              |              |                                 | XU100                  | AL SAT            |
| AFYON        | 4.61                | 4.61                                       | 0.44                     | VIP-X030-G      | 123.850           |              |              | 0.94         |                                 | X0100                  |                   |
| AKBNK        |                     |                                            |                          | TAHVIL-G        | 21.19             |              |              |              | Alış ve Lot                     | Son ve Lot             | Satış ve Lot      |
| AKSA         | 9.07                | 9.06                                       | 0.11                     | REPO-G          | 22.56             |              |              | -0.57        |                                 | 95386.26               |                   |
| AKSEN        |                     |                                            |                          | LICOTOV         | 5 2220            | E 2247       | E 2200       | 0.68         |                                 | 69,614                 |                   |
| ALARK        |                     | 2.00                                       | 1.01                     | ELIPTOY         | 61260             | 61266        | A 1976       | -0.06        |                                 | Fiyatlar               |                   |
| ALBRK        |                     |                                            |                          | FURUSD          | 11488             | 1 1487       | 11489        | 0.62         | Tavan                           |                        |                   |
| ALGYO        | 54.95               | 54.95                                      | -0.45                    | DLRBNK          | 5.3347            | 5.3295       | 5.3400       |              | Taban                           |                        |                   |
| ANACM        |                     |                                            |                          |                 |                   |              |              |              | Yuksek                          |                        | 96046.74          |
| ANELE        | 1.88                | 188                                        | 0.53                     | GLD             |                   | 1230.92      |              |              | Duşuk                           |                        | 94262.05          |
| ARCLK        |                     |                                            | -2.35                    | SUSD            | 5.3325            | 5.3300       | 5.3350       |              | Agore<br>Analianana             |                        | 0.0000            |
| ASELS        | 27.42               | 27.42                                      | 1.63                     | SEURO           | 6.1200            | 6.1150       | 6.1250       |              | Eark                            |                        | 94/2/.0/<br>% 070 |
| BERA         |                     |                                            | 0.61                     | BRENT           | 73.08             | 73.08        | 73.13        | 2.01         | Fork%                           |                        | A58.55            |
| BIMAS        | 79.05               | 79.05                                      | 0.44                     |                 |                   |              |              |              | Lot                             |                        | 958.355.845       |
| BJKAS        |                     |                                            | 1.16                     | DJI             |                   |              |              |              | Hacim                           |                        | 5.508.000,178     |
| BRSAN        | 8.78                | 8.78                                       | -1.24                    | DAX<br>CD IMINI | 25702.00          | 05701.00     | 25702.00     | 0.00         |                                 | Denge                  |                   |
| CCOLA        | 29.62               | 29.62                                      | -2.69                    | EDAX            | 11572.50          | 11573.00     | 11573.50     | 0.54         | Denge Fiyat                     |                        |                   |
| CEMAS        | 3.04                |                                            | -20.00                   | 10000           | 110/12/00         | 110/000      | 110/0000     |              | Denge Miktar                    |                        |                   |
| CEMTS        | 6.88                | 686                                        | 0.73                     | GARAN           | 8.05              | 8.04         | 8.05         |              | Denge Alışta Kalan              |                        |                   |
| DEVA         | 3.68                | 3.67                                       | 0.55                     | HALKB           | 7.20              | 720          | 7.21         | 1.55         | Denge Satışta Kalan             |                        |                   |
| DGKLB        | 0.92                | 0.91                                       | 110                      | INCITO          | 6.92              | 4.22         | 6.93         | - 000        |                                 |                        |                   |
| DOAS         | 4.87                | 4.87                                       | 146                      |                 | Hab               | orter        |              |              | Ara                             |                        | м                 |
| роноі        | 116                 | 116                                        | 0.87                     | 16:29:15 : KAP  | ···· MCT D/       | ANIŞMANL     | IK A.Ş. ***  | MCTAS ***    | Olağan Dışı Fiyat ve Miktar     | Hareketleri            |                   |
| FOLIO        | 307                 | 306                                        | 0.66                     | 16:27:04 : KAP  | GEDIK<br>Bülteni- | Moorii Eur   | situra letar | shul fuqur   | do 2 farklı standda zivaretci   | ilari ila bukusosok    |                   |
| EC7VT        | 702                 | 702                                        | 042                      | 16:22:29 : Arg  | stirma: Bito      | oin Madena   | iliği Altın  | Madenaili    | iinin İki Katı Enerii Tüketiyor | iner and bolid bolid b |                   |
| 50551        | 20110               | 002                                        | 0.43                     | 16:21:18 : Bose | h'un 2018 y       | /ili motosik | let teknole  | ojisi satışl | arının, 2017 yılına oranla %20  | ) artacağı tahmin edil | iyor              |

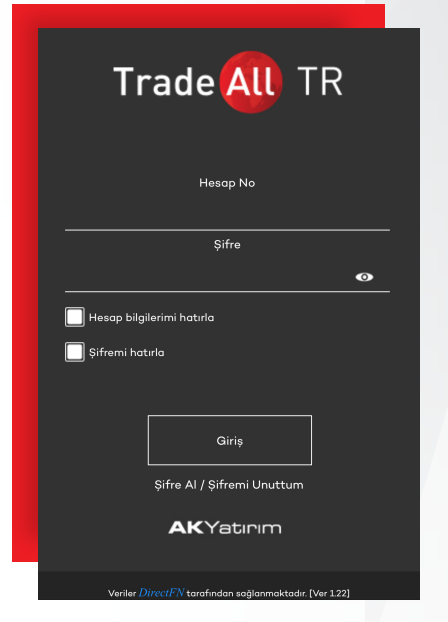

C

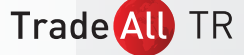

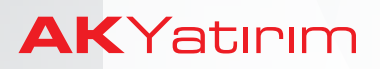

Trade All TR

• Açılış ekranının sol bölümünde takip listesi yer almaktadır.

Takip listenizi güncellemek için,

- sembol kolonunda yer alan kodların üzerine tıklayarak açılan **'Sembol Listesi'** penceresinden seçim yapabilir,
- üst menüde bulunan 'Takip Listem' kategorisinden hazır listeleri seçebilirsiniz.

| Pi | iyasa Seçiniz |           |               | ×              |
|----|---------------|-----------|---------------|----------------|
|    | Piyasalar     | BIST PAY  | BIST Sektorel | VIOP           |
|    | Takip Listem  | BIST Tüm  | Bankalar      | Aktif Vadeli   |
|    | Döviz, Altın  | BIST INX  | Sigortalar    | Tüm Vadeli     |
|    | Interbank     | BIST 30   | Holdingler    | Endeks Vadeli  |
|    | Pariteler     | BIST 100  | Taş, Toprak   | Pay Vadeli     |
|    | Yurtdışı      | Yükselen  | Metal         | Döviz Vadeli   |
|    | Banka Gişe    | Düşen     | Teknoloji     | Altın Vadeli   |
|    | Kapalıçarşı   | Hacim     | Kimya         | Endeks Opsiyon |
|    |               | Varantlar |               | Pay Opsiyon    |
|    |               |           |               | Döviz Opsiyon  |
| -  |               |           |               |                |

Fiyat pencerelerindeki sütun başlıklarına tıklayarak, yeni sütunlar ekleyebilir, başlıkların sırasını ve sütun genişliklerini değiştirebilirsiniz.

| Trade        | All TR                    |                        |                     |                                  |                           |                               |                     |
|--------------|---------------------------|------------------------|---------------------|----------------------------------|---------------------------|-------------------------------|---------------------|
| Tekip Listen | ₽=   ₽=  <br>Arefiz Tokes | Partiliy Derivâk Getin | Kadema Grafik Haber | 000 17:04:4                      | 1 <u>ALGORİTMİK İŞLEM</u> |                               | Güvenli Çıkış 🗗     |
| Sembol       | Son                       | S.Adet Alış            | Sats %.Gün Se       | mbol Son Alış                    | Satiș G %                 | Sembol                        |                     |
| arcık        | 1618                      | 1617                   | Sütunlar            |                                  | ×                         |                               |                     |
| ASELS        | 27.54                     | 27.54                  |                     |                                  |                           | XU100                         | AL SAI              |
| BIMAS        | 78.95                     | 78.90                  | Son                 | Son.Adet                         | Sütun Ekle                | Fiyatlar                      |                     |
| DOHOL        |                           | 116                    |                     | Al.Adet                          |                           |                               |                     |
| EKGYO        | 175                       | 174                    |                     |                                  | Sütun Sil                 |                               |                     |
| ENJSA        | 4.97                      | 4.96                   | Satış               | Sat Adet                         | Rütun Genielläi (eival)   |                               |                     |
| KU030        | 119545.30                 |                        | Terren              | Takan                            |                           |                               | 94262.05            |
| BARAN        | 8.06                      | 8.06                   |                     |                                  |                           |                               | 0.0000              |
| HALKB        | 7.18                      | 718                    |                     |                                  | Maksimum Sütun Sayısı     |                               | 94727.67            |
| SCTR         | 4.23                      | 423                    |                     |                                  | <u>ه</u>                  |                               | % 0.75              |
| KCHOL        | 15,46                     | 15.45                  |                     | Ort.Gün                          |                           |                               | 1022423 443         |
| KOZAA        | 5.70                      | 5.69                   | LotSns              | LotGün                           | Uvaula                    |                               | 4.015.26.2002       |
| KOZAL        | 49.08                     | 49.06                  |                     |                                  |                           | Denge                         | 0.010,040,770       |
| KRDMD        | 3.02                      | 3.02                   |                     |                                  |                           |                               |                     |
| еткм         | 5.15                      | 514                    |                     |                                  |                           |                               |                     |
| asus         | 23.08                     | 23.06                  | YKS.505             | YKS.GUN                          |                           |                               |                     |
| SAHOL        | 7.69                      | 7.69                   | Døk.Sns             | Dşk.Gün                          |                           |                               |                     |
| SISE         | 5.13                      | 5.13                   |                     |                                  |                           | Bilanço                       |                     |
| SODA         | 7.06                      | 7.05                   | %.Sns               | %.Gün                            |                           |                               |                     |
| SORM         | 10.50                     | 10.49                  | Net.Sns             | Net.Gün                          |                           |                               |                     |
| AVHE         | 23.88                     | 23.86                  |                     |                                  |                           | Arg                           | Max                 |
| ICELL        | 11.84                     | 11.84                  |                     |                                  |                           | wooda veniden nõrjajilene     | L NTV               |
| HYAO         | 15.48                     | 15.48                  |                     | U131: KAP *** VAKIF VARLIK KIR   |                           | rmaye Piyasası Aracı İşlemler | ne İlişkin Bildirim |
| IKFEN        | 22.58                     | 22.56                  | -342 (F             | aizsiz)                          |                           |                               |                     |
| TOASO        | 19.68                     | 19.67                  | -0.10 17            | 00:06 : ONS ALTIN Teknik Analizi | (lpikFX)                  |                               |                     |
| тком         | 3.78                      | 3.78                   | 5.88 17             | 59:58 - GREISD Teknik Andizi (le | 121(1510-X)<br>1/EX)      |                               |                     |

TradeAll TR web versiyonda, ekranda yer alan fiyatlara sağ tıkladığınızda ilgili finansal enstrüman için analiz, grafik, işlem penceresi kısayollarının yer aldığı menüleri açabilirsiniz.

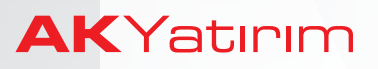

- Ekranın sağ bölümünde yer alan arama çubuğuna takip ettiğiniz finansal enstrümanın kodunu yazarak, detaylarını görüntüleyebilirsiniz.
- Bu bölümde yer alan AL/SAT butonuna tıkladığınızda, seçili finansal enstrüman için işlem penceresi açılacaktır.

| Trade         | All TR            |            |             |             |            |                |              |                  |          |                                                                        |
|---------------|-------------------|------------|-------------|-------------|------------|----------------|--------------|------------------|----------|------------------------------------------------------------------------|
| Tokip Listern | ₽<br>Areliz Tokos | Portfoy Do | BIST Emir G | önder       |            | ×              | 1704:5       |                  |          | ALGORÎTMÎK ÎŞLEMLER 🗘 🎔 🗖 Güvenli Çikiş 🗗                              |
| Sembol        | Son               | S.Adet     | Hisse       | AKBNK       | ٦          | A Grubu        | Alış         | Satiș            | G %      | Sembol                                                                 |
| ARCLK         | 16.18             |            | Emir Tini   | Limit       | <b>_</b>   |                |              |                  | 0.75     | AKRAK A AL SAT                                                         |
| SELS          |                   |            |             |             | <u> </u>   |                |              |                  | 0.51     |                                                                        |
| BIMAS         | 78.95             |            | Fiyat       | 7,39        | ٦ ا        | >              |              |                  | 0.33     | Fiyatlar                                                               |
| OHOL          |                   |            | Miktor      |             |            |                |              |                  | -0.57    | Tavan 8.73                                                             |
| KGYO          | 1.75              |            |             |             |            |                | 5 2451       | 5 2477           | -015     | Taban 5.83                                                             |
| NJSA          |                   |            |             | Gun         | -          |                | 6.1602       | 6.1638           | 0.38     | Yüksek 7.52                                                            |
| 0030          | 119548.90         |            |             |             |            |                | 11474        | 11476            | 0.51     | Düşük 722                                                              |
| IARAN         |                   |            |             | Acigo Satis |            |                | 5.3580       | 5.3710           |          | AgOrt. 74150                                                           |
| ALKB          | 718               |            |             | 0.00        |            |                |              |                  |          | One.Kopanis 7.28                                                       |
| CTR           |                   |            |             |             |            |                | 1228.16      | 1228.37          | 0.14     | Pdrk 76 151                                                            |
| CHOL          | 15.46             |            | Al          | Sot         |            | Vazgeç         | 5.3600       | 5.3650           | -014     | Lot 40 370 968                                                         |
| OZAA          |                   |            |             |             |            |                | 61400        | 6.1500           | 0.33     | Hocim 299351.018                                                       |
| OZAL          | 49.12             |            | 49.08       | 0.24        | BRENT      | 72.11          | 12.17        | 72.82            | 1.57     | Denge                                                                  |
| RDMD          |                   |            |             |             | 0.0        |                |              |                  |          | Denge Fiyat                                                            |
| ЕТКМ          |                   |            |             | 0.00        | DAX        |                |              |                  |          | Denge Miktar                                                           |
| GSUS          |                   |            |             |             | FDJMIN     | 25799.00       | 25800.00     | 2580100          | 0.98     | Denge Alişta Kalan                                                     |
| AHOL          | 7.70              |            | 7.69        | 2.53        | FDAX       | 11571.50       | 11571.00     | 11572.00         |          | Denge Satişta Kalan                                                    |
| ISE           |                   |            |             |             |            |                |              |                  |          | Bilanço                                                                |
| ODA           | 7.06              |            | 7.05        | 0.57        | GARAN      | 8.06           | 8.06         | 8.07             | 1.38     | Dönem                                                                  |
| юкм           |                   |            |             |             | HALKB      | 718            | 718          | 719              | 1.27     | Net Kor                                                                |
| AVHL          | 23.86             |            | 23.86       | 0.08        | 100000     | Hab            | erler        | 1.26             | 000      | Ara Max                                                                |
| CELL          |                   |            |             | -1.00       | 17:04:04   | *KHK ile ihrao | edilen dokto | orların calıs    | masina s | sınır getiren madde komisvanda veniden görüsülecek- NTV                |
| нуао          | 15.49             |            | 15.48       | 5.23        | 17:01:31 : | KAP *** VAKIF  | VARLIK KİR   | ALAMA A.Ş        | VAK      | VK *** Pay Dışında Sermaye Piyasası Aracı İşlemlerine İlişkin Bildirim |
| KFEN          |                   |            |             |             | (Foizsiz)  |                |              |                  |          |                                                                        |
| OASO          | 19.67             |            | 19.66       | -0.15       | 17:00:06   | ONS ALTIN Te   | knik Analizi | (lpikFX)         |          |                                                                        |
| тком          | 378               |            | 3.78        | 5.88        | 14.50.03   | ORDUCD THE     | L Texnik Ar  | idilizi (işik F2 |          |                                                                        |

- Ekranın alt bölümünde yer alan 'Haberler' modülünde KAP haberlerini görüntüleyebilirsiniz.
- Haberler modülünün üstünde yer alan arama kutucuğuna hisse senedi kodu veya şirket adı yazarak ilişkili haberleri filtreleyebilirsiniz.

## 3. Menü Adımları

Uygulamanın menü adımları ekranın üst bölümündeki bantta yer almaktadır.

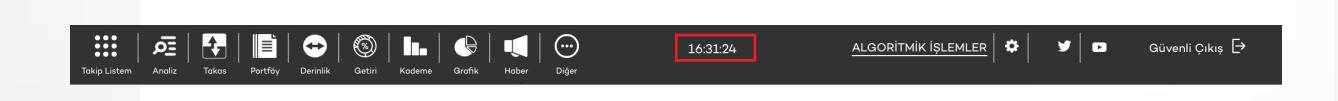

🕖 Ekranın üst bandında bulunan '**Saat**' üzerine tıklayarak veri akışını durdurabilir veya başlatabilirsiniz.

# **AK**Yatırım

### TradeAll TR Tablet&Web Uygulaması Kullanım Kılavuzu

• **Takip Listem** menüsünde hazır listeler bulunmaktadır. Menüde bulunan endeks BIST, VIOP ve Para Piyasaları listelerini seçerek ekranın sol bölümünde bulunan kolonu güncelleyebilirsiniz.

| Piyasa Seçiniz |           |               | ×              |
|----------------|-----------|---------------|----------------|
| Piyasalar      | BIST PAY  | BIST Sektorel | VIOP           |
| Takip Listem   | BIST Tüm  | Bankalar      | Aktif Vadeli   |
| Döviz, Altın   | BIST INX  | Sigortalar    | Tüm Vadeli     |
| Interbank      | BIST 30   | Holdingler    | Endeks Vadeli  |
| Pariteler      | BIST 100  | Taş, Toprak   | Pay Vadeli     |
| Yurtdışı       | Yükselen  | Metal         | Döviz Vadeli   |
| Banka Gişe     | Düşen     | Teknoloji     | Altın Vadeli   |
| Kapalıçarşı    | Hacim     | Kimya         | Endeks Opsiyon |
|                | Varantlar |               | Pay Opsiyon    |
|                |           |               | Döviz Opsiyon  |

 Analiz menüsü ile seçili finansal enstrümana ait yüzeysel ve derinlikli fiyat ekranlarını açabilir, kademe ve takas verileriniz inceleyebilir, ilişkili haberleri ve grafiği görüntüleyebilirsiniz.

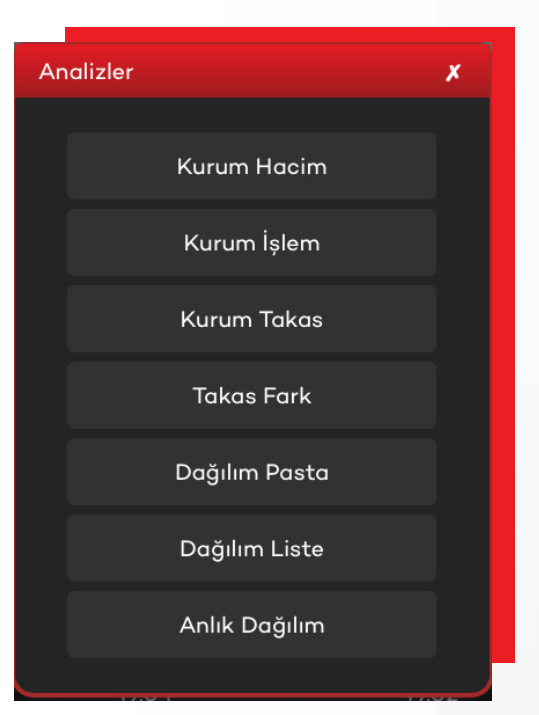

Trade All TR

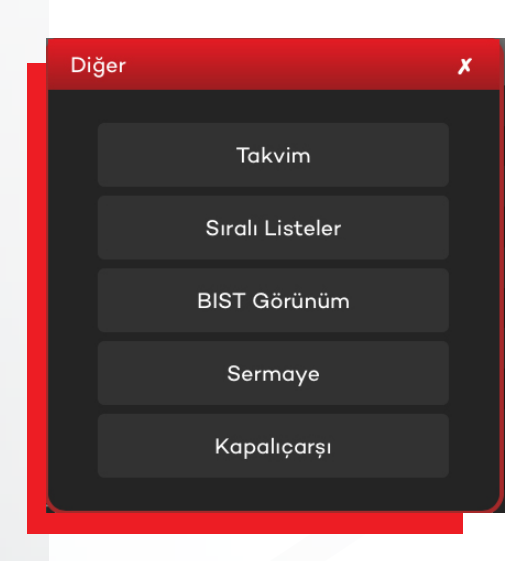

• **Diğer** menüsü ile ekonomik takvim ve kurum işlem & hacim gibi çeşitli finansal verilere ulaşabilirsiniz.

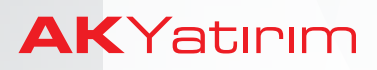

- Takas butonu ile takas verilerini inceleyebilir,
- Portföy Hisse & VİOP emirlerinizi görüntüleyebilir, portföy ve hesap bilgilerinizi,
- Derinlik butonu ile derinlikli fiyat penceresini,
- Getiri butonu ile günlük, haftalık, aylık getiri yüzdelerini,
- Kademe butonu ile kademe verilerini,
- Grafik butonu ile teknik analiz yapabileceğimiz grafik penceresini,
- Haber butonu ile KAP haberlerini görüntüleyebilirsiniz.
- Takas, Derinlik, Getiri, Kademe, Grafik ve Haber butonları ekranın sağında seçili finansal enstrümana ait verilere ulaşabilirsiniz.
- **Ayarlar** menüsü ile aktif veri lisanslarınızı görüntüleyebilir, oturumlarınızın zaman aşımı süresini belirleyebilir, ekran ayarlarını güncelleyebilir, TradeAll TR şifrenizi değiştirebilirsiniz..
- Sosyal medya ikonlarına tıklayarak, TradeAll Youtube kanalı ve Twitter hesabını görüntüleyebilir, piyasa analiz videolarını izleyebilir ve anlık bilgilendirmeleri takip edebilirsiniz.

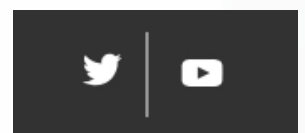

• Algoritmik İşlemler butonuna tıklayarak, Ak Yatırım'da algoritmik işlemler hakkında bilgi almak için açılan formu doldurabilirsiniz

|              | <u>ا</u> ق |       | Ē       | <b>Ə</b> | ٢      |        |        |       | $\odot$ | 16:31:24 | ALGORİTMİK İŞLEMLER | • | <b>y</b> | Güvenli Çıkış 🗗 |
|--------------|------------|-------|---------|----------|--------|--------|--------|-------|---------|----------|---------------------|---|----------|-----------------|
| Takip Listem | Analiz     | Takas | Portföy | Derinlik | Getiri | Kademe | Grafik | Haber | Diğer   |          |                     |   |          |                 |
|              |            |       |         |          |        |        |        |       |         |          |                     |   |          |                 |

• Güvenli Çıkış butonu ile uygulamadan çıkış yapabilirsiniz.

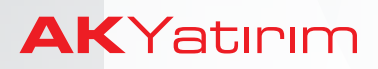

### 4. Portföy Ekranı

• Hisse Emirlerim' ve 'VİOP Emirlerim' butonlarına tıklayarak bekleyen, gerçekleşen ve iptal edilen emirlerinizi görüntüleyebilirsiniz.

Bekleyen emirlerinizde iptal ya da iyileştirme yapmak için, değişiklik yapmak istediğiniz emrin bulunduğu satırdaki '**İyileştir' & 'Sil**' butonlarına tıklayabilirsiniz.

| Trade        | AU TR        |                                      |               |              |                            |                                             |             |                               |              |                |       |     |           |             |
|--------------|--------------|--------------------------------------|---------------|--------------|----------------------------|---------------------------------------------|-------------|-------------------------------|--------------|----------------|-------|-----|-----------|-------------|
| Takip Listem | Arcliz Tokes | 📑   ↔   🚳<br>Portfoy Derività Getiri | Dartför       | <b>(</b>   © | )                          | 17:5                                        | 1:05        | ALG                           | ORİTMİK İŞ   |                | y .   |     | Güven     | li Çıkış 🗗  |
| Sembol       | Son          | S.Adet Alış                          |               |              |                            | _                                           |             |                               |              |                |       |     |           |             |
| ARCLK        | 16.28        | 16.27                                | Alt Hesop     |              | 778114                     |                                             | AL          |                               |              |                |       |     | 1         |             |
| ASELS        |              | 27.68                                | Mines Carl    | at a silon   |                            | VIOD Emistrain                              |             | Lines Deutlin des             |              | vion nation    | 1     |     | ] ~ grubu | ~           |
| BIMAS        | 78.80        | 78.80                                | Pisse Emil    | menini       |                            | VIOP Enimerim                               |             | Hisse Porcioyum               |              | VIOP Portioy   | ,,,,, |     |           |             |
| DOHOL        |              |                                      | Bekleyen      | Gerçekl      | eșen 🛛                     | İptaller                                    |             |                               |              |                |       |     |           |             |
| EKGYO        | 1.75         | 174                                  | Hisse         | A/S          | Mikt                       | tor Fivet                                   | Süre        | Sort Sembol                   | Sort Tip     | Sart Fivat     |       |     |           | 5.83        |
| ENJSA        |              |                                      | E XAUTRYM1218 |              |                            | 1 210.00                                    | GUN         |                               |              | 0              | ivit  | Sil |           | 7.52        |
| XUO30        | 119776.90    |                                      |               |              |                            |                                             |             |                               |              |                |       |     |           | 7.22        |
| GARAN        |              |                                      |               |              |                            |                                             |             |                               |              |                |       |     |           | 7,4142      |
| HALKB        |              |                                      |               |              |                            |                                             |             |                               |              |                |       |     |           | 96 1 70     |
| ISCTR        |              |                                      |               |              |                            |                                             |             |                               |              |                |       |     |           | 0.13        |
| KCHOL        | 15.48        | 15.48                                |               |              |                            |                                             |             |                               |              |                |       |     |           | 44,148,600  |
| KOZAA        |              |                                      |               |              |                            |                                             |             |                               |              |                |       |     |           | 327,328,373 |
| KOZAL        | 48.92        | 48.92                                |               |              |                            |                                             |             |                               |              |                |       |     |           |             |
| KRDMD        |              |                                      |               |              |                            |                                             |             |                               |              |                |       |     |           |             |
| PETKM        |              |                                      |               |              |                            |                                             |             |                               |              |                |       |     |           |             |
| PGSUS        | 23.12        | 23.12                                |               |              |                            |                                             |             |                               |              |                |       |     |           |             |
| SAHOL        | 7.70         | 7.70                                 |               |              |                            |                                             |             |                               |              |                |       |     |           |             |
| SISE         | 5.17         | 516                                  |               |              |                            |                                             |             |                               |              |                |       |     |           |             |
| SODA         | 7.10         | 7.09                                 |               |              |                            |                                             |             |                               |              |                |       |     |           |             |
| SOKM         |              |                                      |               |              |                            |                                             |             |                               |              |                |       |     |           |             |
| TAVHL        | 24.00        | 23.98                                |               |              |                            |                                             |             |                               |              |                |       |     |           | M           |
| TCELL        |              |                                      |               | 17:50:57     | 7: KAP **                  | • TEB PORTFÖY                               | IKINCI DE   | ĞİŞKEN FON *** TE             | Y *** Portfö | y Dağılım Rapo | ru    | _   | _         |             |
| THYAO        | 15.58        | 15.57                                | 5.84          | 17:50:22     |                            | ** TEB PORTFÖY                              | ŨÇŨNCŨ      | DEĞİŞKEN FON ***              | TEY *** Por  | tföy Dağılım R | aporu |     |           |             |
| TKFEN        | 22.60        | 22.58                                | -3.34         | 17:49:31     | : "İtalya                  | ı/Renzi: İtalya hük                         | ümetinin    | bütçe açığını %2.4'e          | çıkarması    | aptallık       |       |     |           |             |
| TOASO        | 19.69        | 19.69                                | -0.05         | 17:48:43     | 3 : "Italya<br>. : "italya | a/Renzi: Italya'da j<br>ARENZI: Salulai jui | politik ikt | idar değişmeli<br>kötü soförü |              |                |       |     |           |             |
| ттком        | 3.81         | 3.80                                 | 6.72          | 17:46:22     | 2 : KAP **                 | ** MERKEZİ KAYI                             | KURULL      | IŞU A.Ş. ***                  |              |                |       |     |           |             |

• Portföy ekranlarının alt bölümlerinde işlem limiti, kredi limiti ve teminat bilgilerinizi görüntüleyebilirsiniz.

| Trade        | All TR       |                               |                |                    |                   |                    |                      |                              |                 |          |       |               |
|--------------|--------------|-------------------------------|----------------|--------------------|-------------------|--------------------|----------------------|------------------------------|-----------------|----------|-------|---------------|
| Takip Listem | Aneliz Takas | Portfily Decivilik Gartis Kod | Portföy        | _                  |                   | _                  |                      |                              |                 |          | ♦ X   | renli Çıkış 🗗 |
| Sembol       | Son          | S.Adet Alış Sat               | Alt Hes        | ⊐P                 | 778114            |                    |                      |                              |                 |          |       |               |
| ARCLK        | 16.29        | 16.28                         |                | lisse Emirlerim    | VIOP              | mirlerim           | Hisse Portfö         | /üm                          | VIOP Port       | fävüm    |       | AL SAT        |
| ASELS        |              |                               |                |                    |                   | L                  |                      |                              |                 | _        |       |               |
| BIMAS        | 78.75        | 78.70                         | Hisse          | Miktar             | Satil.            | Maliyet            | Tutor                | Son                          | K/Z             |          |       |               |
| DOHOL        |              |                               | GOZDE          | ,244               |                   | 2.4800             | NaN                  | 2.46                         | 0.00            | AI       | Sat   | 8.73          |
| EKGYO        |              |                               | KRDMD          | ,402               | 0                 | 1.3200             | NaN                  | 3.03                         | 0.68            | AI       | Sat   | 5.83          |
| ENJSA        |              |                               | MEDYA          | 75                 | 75                | 0.0000             |                      |                              | 0.00            | AI       |       | 7.52          |
| KU030        | 119732.90    |                               |                |                    |                   |                    |                      | lam KZ                       |                 |          |       | 7.22          |
| 3ARAN        |              |                               | Net Delive     |                    |                   |                    |                      |                              | 000             |          |       | 74143         |
| ALKB         |              |                               | Net Bakiye     |                    |                   |                    |                      |                              | 0.00            |          |       | % 1.92        |
| SCTR         |              |                               | Turley III     |                    |                   |                    |                      |                              | 1.01            |          |       | 0.14          |
| CHOL         | 15.48        | 15.47                         | Topiam Hisse   | Senedi             |                   |                    |                      |                              | 1.61            |          |       | 43,824,381    |
| OZAA         |              |                               | Toplam Fon     |                    |                   |                    |                      |                              | 0.00            |          |       | 324,928,486   |
| OZAL         | 48.92        | 48.92                         | 11             |                    |                   |                    |                      |                              | 0.00            |          |       |               |
| RDMD         |              |                               | T2 (NET)       |                    |                   |                    |                      |                              | 0.00            |          |       |               |
| РЕТКМ        |              |                               | T2 (Pasif Risk | : Dahil)           |                   |                    |                      |                              | 0.00            |          |       |               |
| osus         |              |                               | Alim/Satim N   | et                 |                   |                    |                      |                              | 0.00            |          |       |               |
| SAHOL        | 7.70         | 7.70                          | İşlem Limiti   |                    |                   |                    |                      |                              | 0.00            |          |       | ·             |
| SISE         | 516          | 5.15                          |                |                    |                   |                    |                      |                              |                 |          |       |               |
| SODA         | 7.09         | 7.08                          |                |                    |                   |                    |                      |                              |                 |          |       |               |
| зокм         |              | 10.66                         |                |                    |                   |                    |                      |                              |                 |          |       |               |
| TAVHL        | 24.02        | 24.02                         | 0.76           |                    | Haberler          | 30                 | La Carro             |                              | Ara             |          |       | Max           |
|              | 11.75        | 11.75                         |                | 17:46:22 : KAP **  | • MERKEZİ KAYIT   | FKURULUŞU A.Ş.     |                      |                              |                 |          |       |               |
| THYAO        | 15.51        | 15.51                         | 5.37           | AKMEN, ALNTF, F    | BBNK, HALKF, ISI  | MEN,NRBNK,QNB      | FL,VAKVK,VERV)       | YKBNK,ZOR                    | LF *** Borçlan  | ıma Araç | ları, |               |
| TKFEN        | 22.62        | 22.60                         |                | 17:46:21 : TÜSİAI  | D/Kaleaĝas:: Enfl | asyonla Mücadek    | a Kararlı Politikalı | r Gerektirir                 |                 |          |       |               |
| TOASO        | 19.70        | 19.69                         | 0.00           | 17:45:51 : Birecik | ROPSA ISTANE      | yi Oddsinda Perso  | •••• Endeke Sirke    | an Ucrete Çi<br>Iarinda Dağı | skidi<br>skilik |          |       |               |
| ттком        | 3.81         | 3.81                          | 6.72           | 17:44:50 : "G3 Fe  | rum" Girisimcilik | te Farkındalığı Ar | ttırmayı Hedefliy    | or                           | ,               |          |       |               |

• Portföy ekranında bulunan AL/SAT butonuna tıklayarak emir iletim ekranını açabilirsiniz,

![](_page_9_Picture_0.jpeg)

### 5. Zincir Emir

Hisse senedi emirlerinize bağlı zincir emir hazırlamak için;

- 'Hisse Emirlerim' ekranında bekleyen emirleri filtreleyerek,
- zincir bağlamak istediğiniz emrin bulunduğu satırdaki '**Zincir**' butonuna tıklayabilirsiniz.

| Trade          | ALL TR         |                                  |              |                            |                         |                                           |                                                        |                |                 |
|----------------|----------------|----------------------------------|--------------|----------------------------|-------------------------|-------------------------------------------|--------------------------------------------------------|----------------|-----------------|
| Takip Listern  | Andiz Takas    | Portfizy Derinišk Getini Koderne | Grafik Hab   | HY Diger                   | 17:54:53                | ALGORITMI                                 |                                                        | ¥   D          | Güvenli Çıkış 🗗 |
| Sembol         | Son            | S.Adet Portföy                   |              |                            |                         |                                           | * ×                                                    | bol            |                 |
| ARCLK<br>ASELS | 16.23<br>27.70 | Alt Hesap                        |              | 778114                     | AL SAT                  |                                           |                                                        | ^              | grubu AL SAT    |
| BIMAS          | 78.85          |                                  |              | _                          |                         |                                           |                                                        | ar .           |                 |
| DOHOL          |                | Hist                             | se Emirlerim | VİOP Emirleri              | m Hisse Po              | rtföyüm Vİ                                | DP Portföyüm                                           |                | 8.73            |
| EKGYO          | 1.75           |                                  | <u> </u>     | <u> </u>                   |                         |                                           |                                                        |                | 5.83            |
| ENJSA          | 4.96           | Bekleyen                         | Gerçe        | ekleşen 🔄 İptaller         |                         |                                           |                                                        |                | 7.52            |
| XU030          | 119814.60      | Hisse                            | A/S Mikt     | tar Fiyat Süre             | Emir                    | Durum                                     |                                                        |                | 7.22            |
| GARAN          | 811            | AKBNK                            | A            | 1 6.00 GUN                 | 96199010                | Borsaya Iletildi                          | lyil. Sil Zincii                                       |                | 7,4142          |
| HALKB          | 7.23           |                                  |              |                            |                         |                                           |                                                        |                | % 1.28          |
| ISCTR          |                |                                  |              |                            |                         |                                           |                                                        |                | 0.14            |
| KCHOL          | 15.48          |                                  |              |                            |                         |                                           |                                                        |                | 44,405,520      |
| KOZAA          | 5.68           |                                  |              |                            |                         |                                           |                                                        |                | 329,233,092     |
| KOZAL          | 48.90          |                                  |              |                            |                         |                                           |                                                        | 2              |                 |
| KRDMD          |                |                                  |              |                            |                         |                                           |                                                        |                |                 |
| PETKM          | 5.18           |                                  |              |                            |                         |                                           |                                                        |                |                 |
| PGSUS          | 23.12          |                                  |              |                            |                         |                                           |                                                        |                |                 |
| SAHOL          | 7.70           |                                  |              |                            |                         |                                           |                                                        |                |                 |
| SISE           |                |                                  |              |                            |                         |                                           |                                                        | 0              |                 |
| SODA           | 7.08           |                                  |              |                            |                         |                                           |                                                        |                |                 |
| SOKM           | 10.62          |                                  |              |                            |                         |                                           |                                                        |                |                 |
| TAVHL          | 24.00          |                                  |              |                            |                         |                                           |                                                        |                | Max             |
| TCELL          |                |                                  |              |                            |                         |                                           |                                                        | aporu          |                 |
| THYAO          | 15.58          | 15.58                            | 5.84         |                            |                         |                                           |                                                        |                |                 |
| TKFEN          | 22.58          | 22.58                            | -3.42        | 17:54:01 : Rusya ve İran ' | Suriye Anayasa Komit    | esi'ni Görüştü                            |                                                        |                |                 |
| TOASO          | 19.71          | 19.71                            | 0.05         | 17:53:48 : KAP *** TEB P   | VU AVDINI ATMA PI AT    | EORQLANMA ARAÇLA<br>FORMU *** GRNVO *** I | RI FOND **** TEY **** Port<br>Pay Alum Satum Bildirimi | toy Dağılım Ro | poru            |
| ттком          | 3.80           | 3.80                             |              | 17:53:15 · EPGIS Benzing   | ie Pompa fivatlarinda v | arından aecerli 21 KRS                    | 1 T indirim gerçekleşti                                |                |                 |

Zincir emirlerinizin **'Durum'** kolonunda 'Zincir Emir' ifadesi yer alacaktır.

| <b>:::</b>             | Æ   🛃   📗         | )   😔   🕲   In.         | 🕒   🛡          |                    | 17:57:46          | ALGO                     | RITMIK İŞLEMI   | <u>.er</u>   <b>*</b> | *   ¥       | '   <b>□</b> G    | üvenli Çıkış 🗗 |
|------------------------|-------------------|-------------------------|----------------|--------------------|-------------------|--------------------------|-----------------|-----------------------|-------------|-------------------|----------------|
| Takip Listem<br>Sembol | Andiz Takas Portf | ēv Denināk Getini Kodem | e Grafik Ha    | iber Diğer         |                   |                          |                 |                       |             | bol               |                |
|                        |                   | Portföy                 |                |                    |                   |                          |                 |                       | * *         |                   |                |
| ARCLK                  | 16.24             | Alt Hest                | ,              |                    | AL                | SAT                      |                 |                       |             | A gru             | bu AL S        |
| DIMAG                  | 27.72             |                         |                |                    |                   |                          |                 |                       |             |                   | _              |
| DOHOI                  | 119               |                         | isse Emirlerim | VIOP E             | nirlerim          | Hisse Portföyüm          | VIOP Portf      | öyüm                  |             |                   | 8.7            |
| EKGYO                  | 175               |                         |                |                    |                   |                          |                 |                       |             |                   | 5.8            |
| FNJSA                  | 496               | Bekley                  | en Gerç        | ekleşen ipta       | ller              |                          |                 |                       |             |                   |                |
| xu030                  | 119748.80         | Hisse                   | A/S Mil        | ktar Fiyat S       | üre Emir          | Durum                    |                 |                       |             |                   |                |
| SADAN                  | 810               | AKBNK                   |                |                    |                   | Zincir Emir(96200222     | iyil.           | Sil                   |             |                   | 7.414          |
|                        | 723               | AKBNK                   |                |                    |                   |                          | İyil.           | Sil                   |             |                   | 7.2            |
| SCTR                   | 4.23              |                         |                |                    |                   |                          |                 |                       |             |                   |                |
| коно                   | 1548              |                         |                |                    |                   |                          |                 |                       |             |                   | 01             |
| (OZAA                  | 5.65              |                         |                |                    |                   |                          |                 |                       |             |                   | 44,663,80      |
| KOZAL                  | 48.88             |                         |                |                    |                   |                          |                 |                       |             |                   | 331,145,07     |
| KRDMD                  | 3.03              |                         |                |                    |                   |                          |                 |                       |             |                   |                |
| еткм                   | 518               |                         |                |                    |                   |                          |                 |                       |             |                   |                |
| PGSUS                  | 23.12             |                         |                |                    |                   |                          |                 |                       |             |                   |                |
| SAHOL                  | 7.71              |                         |                |                    |                   |                          |                 |                       |             |                   |                |
| SISE                   |                   |                         |                |                    |                   |                          |                 |                       |             | 0                 |                |
| ODA                    | 7.08              |                         |                |                    |                   |                          |                 |                       |             |                   |                |
| зокм                   | 10.63             |                         |                |                    |                   |                          |                 |                       |             |                   |                |
| TAVHL                  | 24.02             |                         |                |                    |                   |                          |                 |                       |             |                   | ,              |
| CELL                   | 11.75             |                         |                |                    |                   |                          |                 |                       |             | v Dağılım Rapa    | nu             |
| нуао                   | 15.60             |                         |                |                    |                   |                          |                 |                       |             | ortföy Dağılım R  | aporu          |
| IKFEN                  | 22.58             |                         |                | 17:55:08 : KAP *** | TEB PORTFÖY BIRIN | ICİ ORTA VADELİ BORÇLA   | NMA ARAÇLI      | ARI FON               |             | ••• Portföy Dağıl | ım Raporu      |
| TOASO                  | 19.70             | 19.70                   | 0.00           | 17:54:40 : KAP *** | TEB PORTFÖY TEB   | GRUBU DEĞİŞKEN ÖZEL F    | ON *** TEY **   | • Portfö              | y Dağılım I | Raporu            |                |
| TKOM                   |                   |                         | 700            | 17:54:13 : KAP *** | TEB PORTFÖY BOG   | AZIÇI SERBEST FON *** TE | Y *** Portföy I | Dağılım               | Raporu      |                   |                |

![](_page_9_Picture_9.jpeg)

![](_page_10_Picture_0.jpeg)

### 6. Teknik Analiz

TradeAll TR tablet ve web versiyonlarında grafik üzerinde teknik analiz yapabilirsiniz. Ekranın sağ bölümünde yer alan '**Grafik**' ikonuna tıklayarak, seçili enstrümanın grafiğini açabilir, grafik üzerinde trend çizebilir ve indikatör ekleyebilirsiniz.

Açılan grafik penceresinin üst bölümünde grafik menüsü yer almaktadır.

| XU030 - Grafik |          |   |         |   | & X |
|----------------|----------|---|---------|---|-----|
| G              | <u> </u> | Р | \$<br>⇒ | + | -   |
|                |          |   |         |   |     |

- G' butonuna tıklayarak periyot seçebilir,
- **v** butonuna tıklayarak trend çizebilir,
- 'I' butonuna tıklayarak indikatör ekleyebilir,
- 'P' butonu ile indikatör parametrelerini değiştirebilir,
- \_\_\_\_\_ ⇔ \_\_\_\_ → \_\_\_\_ butonlarına tıklayarak grafik üzerinde sağ/sola ilerleyebilir

veya bar aralıklarını daraltabilir/genişletebilirsiniz.

Grafik üzerinde trend çizmek için,

- trendin başlangıç noktasına dokunduktan sonra grafik menüsünden 'Trend Başlat' butonuna tıklamanız,
- trendin geçeceği ikinci noktaya dokunduktan sonra grafik menüsünden 'Trend Bitir' butonuna tıklamanız gereklidir.
- Bu işlem sırasında grafik menüsünde 'Trend' yerine 'Fibo Ret' işaretli olursa, aynı yöntemle Fibonacci Retracement çizimi yapılabilir.

| <ul> <li>Veğerleri Göster</li> <li>Yükselen Düşen Renkler</li> <li>Yatay Seviye</li> <li>OHLC O Candle</li> <li>Trend O Fibo Ret</li> </ul> Trend Başlat Trend Bitir Trend Sil | Grafik Menu                                                                                                    |             |           | × |
|----------------------------------------------------------------------------------------------------|----------------------------------------------------------------------------------------------------|-------------|-----------|---|
| Trend Başlat Trend Bitir Trend Sil                                                                                                    | <ul> <li>✓ Değerleri Göster</li> <li>✓ Yükselen Düşen Renkler</li> <li>✓ Yatay Seviye</li> <li>✓ OHLC O Candle</li> <li>✓ Trend Fibo Ret</li> </ul> |             |           |   |
|                                                                                                    | Trend Başlat                                                                                                    | Trend Bitir | Trend Sil |   |

![](_page_10_Picture_17.jpeg)

# **AK**Yatırım

# 7. Ayarlar

Uygulamanın '**Ayarlar**' menüsünde yer alan,

- 'Kullanıcı Bilgileri' butonu ile uygulamaya giriş bilgilerinizi görüntüleyebilir,
- 'Şifre Değiştir' butonu ile TradeAll TR șifrenizi güncelleyebilir,
- 'Yazı Büyüklüğü' butonu ile yazı karakterlerinin büyüklüğünü değiştirebilir,
- 'Satır Yüksekliği' butonu ile satır genişliklerini değiştirebilir,
- 'Lisanslarım' butonu ile hesabınıza tanımlı aktif veri lisanslarını görüntüleyebilir,
- 'Zaman Aşımı' butonu ile oturumlarınızın zaman aşımı süresini belirleyebilir,
- '**Güvenli Çıkış**' butonu ile uygulamadan çıkış yapabilirsiniz.

![](_page_11_Picture_11.jpeg)

![](_page_11_Picture_12.jpeg)